# Annual Billing Corrections in Agiloft

Visit <u>https://itsm.wtamu.edu</u> (must be on campus or connected to VPN):

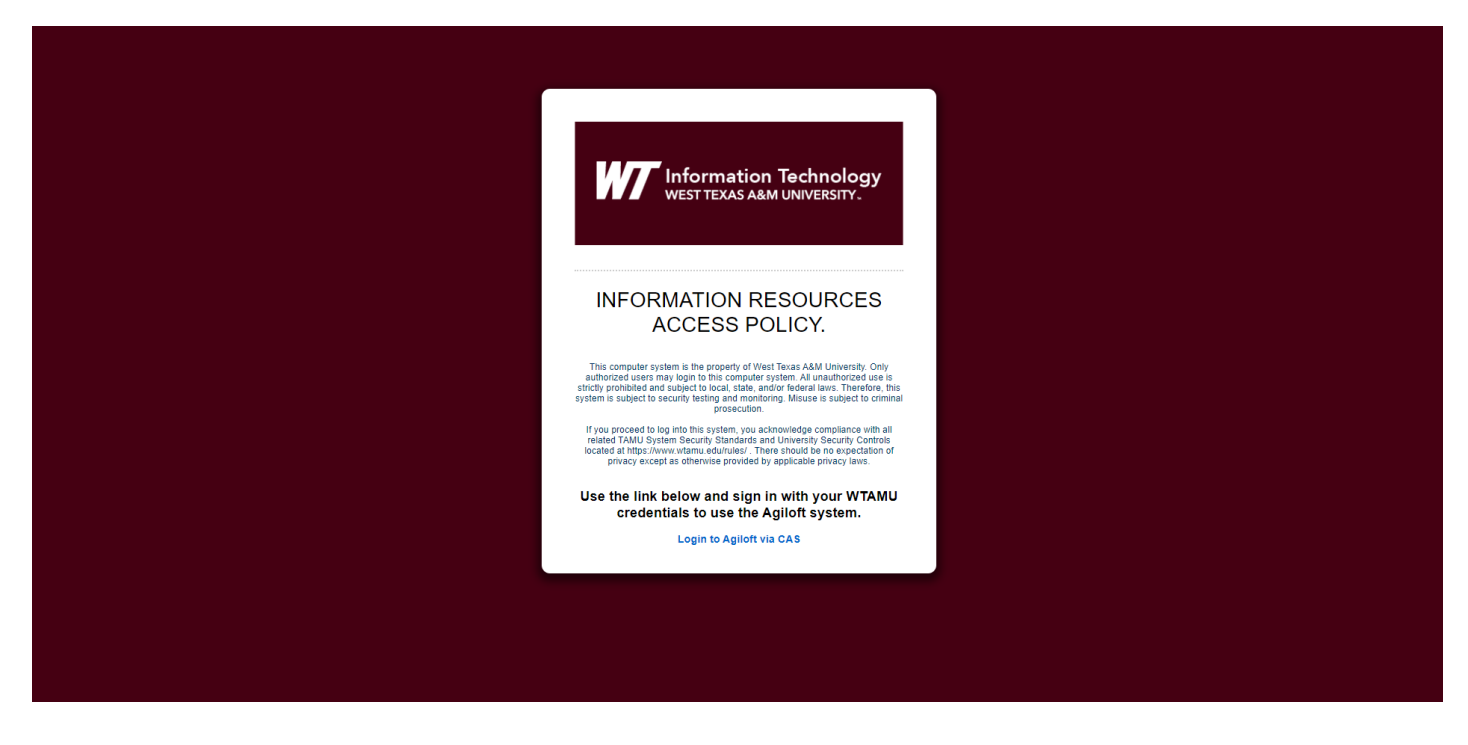

Choose 'Login to Agiloft via CAS'. Sign in normally via WTAMU Single Sign-On:

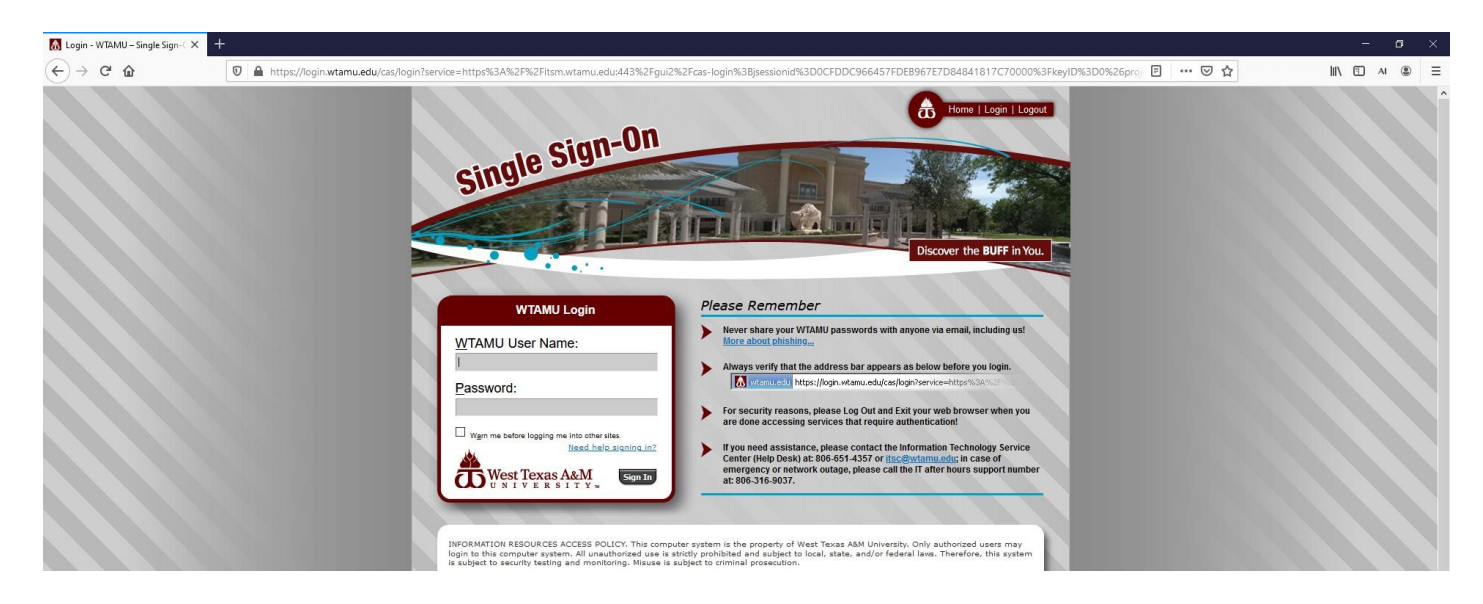

You will land on 1 of 2 different pages, depending on if you also use Agiloft for advanced functions, such as approving Change Requests, or approving Texas Administrative Code 213 Exceptions.

## **Basic User Workflow**

If you see a screen similar to the one below, continue on through the instructions in order. If not, skip to the <u>Advanced User Workflow</u> below.

| Nome       Note Request       Modelment       Modelment       Modelment       Modelment       Modelment       Modelment         Weitenen       Modelment       Modelment <td< th=""><th>Information Technology<br/>VIESTICKA ABAL LANCESITY.</th><th></th><th></th><th></th><th></th><th></th><th></th><th></th><th>User: bbuffalo   Logout</th></td<> | Information Technology<br>VIESTICKA ABAL LANCESITY.                                                                                                    |                                                               |                                                             |                           |                                                                                    |                                                                                 |                                     |                     | User: bbuffalo   Logout                                                                                                    |
|----------------------------------------------------------------------------------------------------|----------------------------------------------------------------------------------------------------|---------------------------------------------------------------|-------------------------------------------------------------|---------------------------|------------------------------------------------------------------------------------|---------------------------------------------------------------------------------|-------------------------------------|---------------------|----------------------------------------------------------------------------------------------------|
| <section-header><section-header></section-header></section-header>                                                                                                    |                                                                                                    | Home                                                          | New Request                                                 | New Incident              | My Requests                                                                        | My Incidents                                                                    | My TAC213 Exception Requests        | My Project Requests | My Billing Corrections                                                                                                    |
| Powered by Agiloft                                                                                                    | Welcome to the WTA<br>As an end user, you can create service reque<br>Submit 3 new Service Request<br>My Service Request<br>View your previously submitted s | MU Ag<br>sts, incidents,<br>Requess<br>iests<br>iervice reque | giloft Syste<br>, and review your items<br><u>at</u><br>sts | IM<br>Use the toolbar abo | ve to create a new re<br>Submit<br>Submit a new<br><u>My Inci</u><br>View your pre | quest, or to view previ<br>Incident Request<br>dents<br>viously submitted incid | ously submitted requests.<br>equest | Search:<br>Requests | Co<br>ment Transfer<br>quest (Slaving in same<br>elephone<br>quest<br>sion<br>nee Extension<br>none Extension<br>vive Code 213 Exception<br>titions |
|                                                                                                    |                                                                                                    |                                                               |                                                             |                           | Powere                                                                             | a by Agilott                                                                    |                                     |                     |                                                                                                    |

From the home page above, click on **Billing Corrections** on the *right-hand* Quick Links menu. You will be taken to a form to complete:

| Information Technology<br>WEST TEXAS ARM UNIVERSITY: | Home      | New Request | New Incident | My Requests | My Incidents     | My TAC213 Exception Requests | My Project Requests | User: bbuffalo   Logout |
|------------------------------------------------------|-----------|-------------|--------------|-------------|------------------|------------------------------|---------------------|-------------------------|
| Submit a Billing Corre                               | ection    |             |              |             |                  |                              |                     |                         |
| Save- Cancel- Billing Co                             | rrections |             |              |             |                  |                              |                     | B                       |
| ID: 218                                              |           |             |              |             |                  |                              |                     |                         |
| Billing Change 《 》                                   |           |             |              |             |                  |                              |                     |                         |
| Collapse All                                         |           |             |              |             |                  |                              |                     |                         |
| <u>         Contact Details         </u>             |           |             |              |             |                  |                              |                     |                         |
| Created By: Buck                                     | / Buffalo |             |              |             |                  |                              |                     |                         |
| Phone: 651-)                                         | XXXX      |             | Email        | : mreag     | an@mail.wtamu.eo | lu                           |                     |                         |
| Correction For: Choo                                 | se one 🔻  |             |              |             |                  |                              |                     |                         |
|                                                      |           |             |              |             |                  |                              |                     |                         |
|                                                      |           |             |              |             |                  |                              |                     |                         |

Choose from the drop-down menu which the correction is for:

### > Device

- 1. Enter the WT ID or click on  $\bigcirc$  to search.
  - Enter WT number in field; click Go.

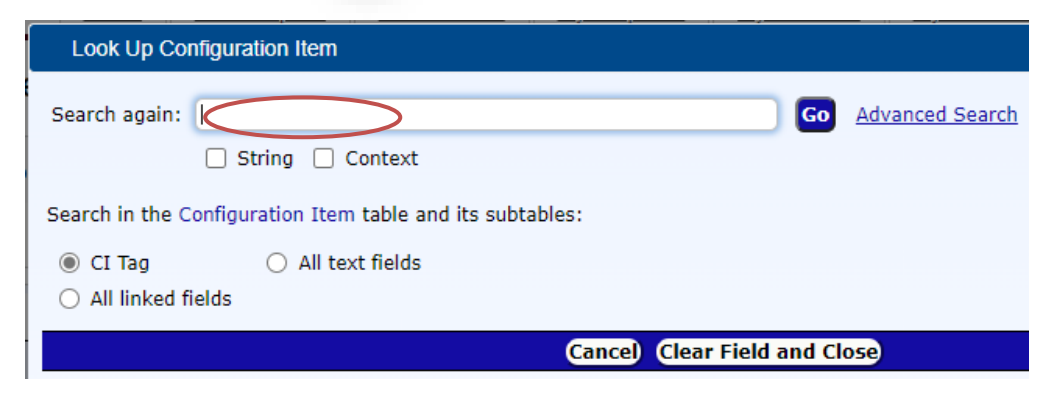

• To select the **Device** entered in the search under the Configuration Items, click on the **back arrow**.

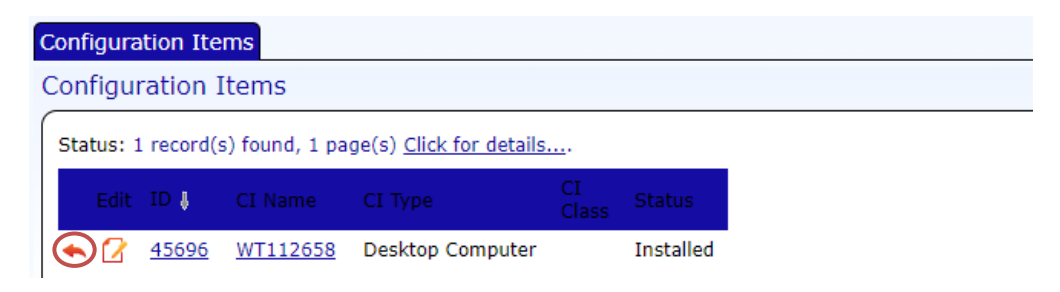

2. Select the **Type of Change for Device** from the drop-down menu and include as much information possible.

|                      | Home                       | New Request      | New Incident | My Requ   | iests My I   | ncidents     | My TAG |
|----------------------|----------------------------|------------------|--------------|-----------|--------------|--------------|--------|
| ubmit a Billin       | g Correction               |                  |              |           |              |              |        |
| Save - Cancel -      | Billing Corrections        |                  |              |           |              |              |        |
| ID: 218              |                            |                  |              |           |              |              |        |
|                      |                            |                  |              |           |              |              |        |
| Billing Change       |                            |                  |              |           |              |              |        |
| Collance All         |                            |                  |              |           |              |              |        |
| ▼ Contact Details    |                            |                  |              |           |              |              |        |
| Created By:          | Bucky Buffalo              |                  |              |           |              |              |        |
| Phone:               | 651-xxxx                   |                  | Email        |           | mreagan@mai  | il.wtamu.edu |        |
| Correction For:      | Device 💌                   |                  |              |           |              |              |        |
| ▼ Enter the Device W | T ID or Phone Extension be | ow (numbers only | ):           |           |              |              |        |
| WT ID:               | <u>112658</u> 🔎            |                  | Name         | :         | WT112658     |              |        |
| Model:               | Optiplex 7090              |                  |              |           |              |              |        |
| Dept Name:           | Telecommunication 9        | Services         | Dept         | Number:   | 11-0785004-6 | 2            |        |
| User:                | Ashley Gardner             |                  | Locat        | on:       | CCTR-103     |              |        |
| Maint. Cost:         | \$40                       |                  | Netwo        | ork Cost: | \$10         |              |        |
|                      |                            |                  |              |           |              |              |        |

3. Press **Save** at the *top left corner* to ensure your request is processed. You're all done! You will receive an email confirmation from Agiloft soon.

| Information Technology<br>WEST TEXAS ABM UNIVERSITY.                                      |                                        |    |             |              |             |                  |
|-------------------------------------------------------------------------------------------|----------------------------------------|----|-------------|--------------|-------------|------------------|
|                                                                                           | Hoi                                    | me | New Request | New Incident | My Requests | My Incidents     |
| ubmit a Billin                                                                            | g Correction                           | ı  |             |              |             |                  |
| Save Cancel -                                                                             | Billing Correction                     | ns |             |              |             |                  |
|                                                                                           |                                        |    |             |              |             |                  |
| ID: 218                                                                                   |                                        |    |             |              |             |                  |
| ID: 218                                                                                   |                                        |    |             |              |             |                  |
| ID: 218<br>Billing Change                                                                 |                                        |    |             |              |             |                  |
| ID: 218 Billing Change                                                                    | : »                                    |    |             |              |             |                  |
| ID: 218<br>Billing Change (<br>Collapse All<br>Contact Details                            | »                                      |    |             |              |             |                  |
| ID: 218<br>Billing Change 《<br>Collapse All<br>✓ Contact Details<br>Created By:           | >>>>>>>>>>>>>>>>>>>>>>>>>>>>>>>>>>>>>> |    |             |              |             |                  |
| ID: 218<br>Billing Change 《<br>Collapse All<br>✓ Contact Details<br>Created By:<br>Phone: | Bucky Buffalo<br>651-xxxx              |    |             | Email        | : mreaç     | jan@mail.wtamu.e |

## > Phone

- 1. Enter **Phone Extension** in field.
- 2. Select the **Type of Change for Device** from the drop-down menu and include as much information possible.
- 3. Press **Save** at the *top left corner* to ensure your request is processed.

|                                                                                                    |                                                               | <u>Home</u> | New Request      | New Incident | My Requests | My Incidents     | My |
|----------------------------------------------------------------------------------------------------|---------------------------------------------------------------|-------------|------------------|--------------|-------------|------------------|----|
| ubmit a Billin                                                                                                    | g Correctio                                                   | on          |                  |              |             |                  |    |
| $\bigcirc$                                                                                                    |                                                               |             |                  |              |             |                  |    |
| Save - Cancel -                                                                                                    | Billing Correct                                               | tions       |                  |              |             |                  |    |
| ID: 218                                                                                                    |                                                               |             |                  |              |             |                  |    |
|                                                                                                    |                                                               |             |                  |              |             |                  |    |
| -                                                                                                    |                                                               |             |                  |              |             |                  |    |
| Billing Change                                                                                                    | ( >>                                                          |             |                  |              |             |                  |    |
| Billing Change 《                                                                                                    | (                                                             |             |                  |              |             |                  |    |
| Billing Change 《<br>Collapse All<br><u>Contact Details</u>                                                                  | ( )>                                                          |             |                  |              |             |                  |    |
| Billing Change<br>Collapse All<br>Contact Details<br>Created By:                                                            | ( )»<br>Bucky Buffa                                           | alo         |                  |              |             |                  |    |
| Billing Change<br>Collapse All<br>Contact Details<br>Created By:<br>Phone:                                                  | Bucky Buffa                                                   | falo        |                  | Email        | : mreag     | an@mail.wtamu.eo | lu |
| Billing Change<br>Collapse All<br>Contact Details<br>Created By:<br>Phone:<br>Correction For:                               | Bucky Buffa<br>651-xxxx<br>Phone                              | alo         |                  | Email        | : mreag     | an@mail.wtamu.eo | łu |
| Billing Change<br>Collapse All<br>Contact Details<br>Created By:<br>Phone:<br>Correction For:<br><u>Enter the Device Wr</u> | Bucky Buffi<br>651-xxxx<br>Phone<br>T ID or Phone Exte        | alo         | ow (numbers only | Email        | : mreag     | an@mail.wtamu.eo | łu |
| Billing Change<br>Collapse All<br>Created By:<br>Phone:<br>Correction For:<br><u>Enter the Device W</u><br>Phone Extension: | Bucky Buffs<br>651-xxxx<br>Phone<br><u>T ID or Phone Extr</u> | Talo        | ow (numbers only | Email        | : mreag     | an@mail.wtamu.eo | łu |

You're all done! You will receive an email confirmation from Agiloft soon.

--END OF BASIC USER WORKFLOW--

# Advanced User Workflow

If you see a screen similar to the one below, continue on through the instructions in order.

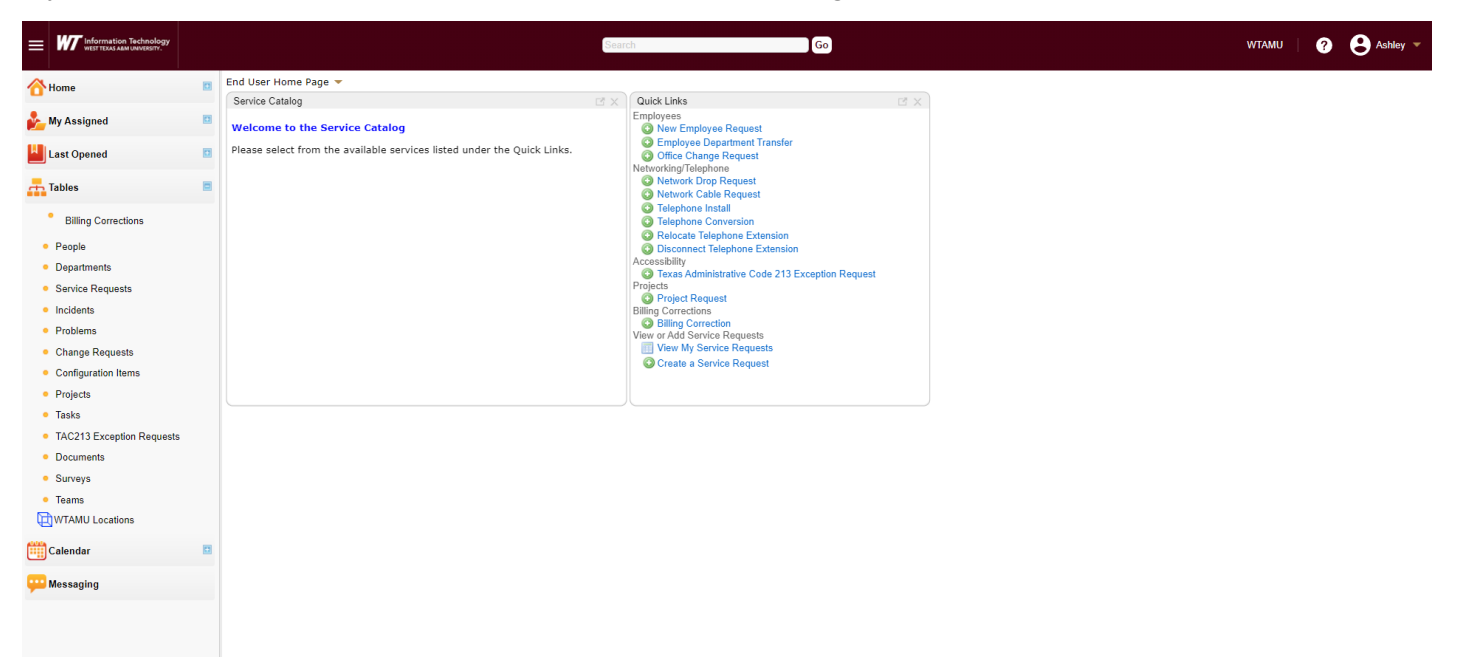

Expand the 'Tables' menu at the bottom of the left-hand tree, if it is not already. Do this by clicking on the Plus sign icon to the right of Tables.

Scroll down and select the 'Billing Corrections' table by clicking on 'Billing Corrections'. Click on 'New' to create a new Correction Request.

You will be taken to the Billing Correction Form:

|                                 | ology<br>urv.                      |       | Sea                | arch | Go | WTAMU 🦳 ? | Ashley - |
|---------------------------------|------------------------------------|-------|--------------------|------|----|-----------|----------|
| Save - Cancel -                 | ) <b>]]]</b> . Billing Corrections |       |                    |      |    |           | ß        |
| ID 216<br>Date Created Nov 09 2 | 2021 09:55                         |       |                    |      |    |           |          |
| Billing Change Tasks            | Communications 《》                  |       |                    |      |    |           |          |
| Collapse All<br>Contact Details |                                    |       |                    |      |    |           |          |
| Created By                      | Ashley Gardner                     |       |                    |      |    |           |          |
| Phone                           | 8066512165                         | Email | agardner@wtamu.edu |      |    |           |          |
| Correction For                  | Choose one 👻                       |       |                    |      |    |           |          |
|                                 |                                    |       |                    |      |    |           |          |
| Correction Completed?           | No 👻                               |       |                    |      |    |           |          |
| Correction Notes                |                                    |       |                    | i i  |    |           |          |
|                                 |                                    |       |                    |      |    |           |          |

Choose from the drop-down menu if the correction is for:

- > Device
  - 1. Enter the WT ID or click on P to search.
    - Enter WT number in field; click Go.

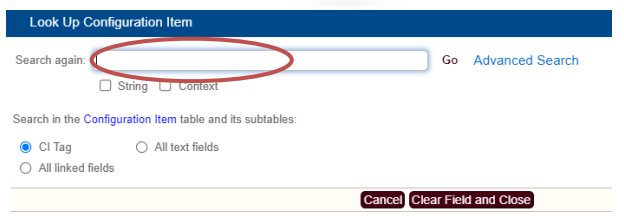

• To select the **Device** entered in the search under the Configuration Items, click on the **back arrow**.

| Configuration Items |        |           |                      |                   |          |          |                |  |
|---------------------|--------|-----------|----------------------|-------------------|----------|----------|----------------|--|
| Configuration Items |        |           |                      |                   |          |          |                |  |
| Status              | s: 1 i | record(s) | ) found, 1 page(s) C | lick for details. |          |          |                |  |
| Vi                  | iew    | CI Tag    | CI Type              | Model             | Location | CI Name  | User           |  |
| $\odot$             | Ø      | 112658    | Desktop Computer     | Optiplex 7090     | CCTR-103 | WT112658 | Ashley Gardner |  |
|                     |        |           |                      |                   |          |          |                |  |

2. Select the **Type of Change for Device** from the drop-down menu and include as much information possible.

| Save - Cancel -                          | Billing Corrections                      |              |                    |  |  |  |  |  |  |
|------------------------------------------|------------------------------------------|--------------|--------------------|--|--|--|--|--|--|
| ID 217<br>Date Created Nov 09 2021 11:11 |                                          |              |                    |  |  |  |  |  |  |
| Billing Change Tasks Communications      |                                          |              |                    |  |  |  |  |  |  |
| Collapse All                             |                                          |              |                    |  |  |  |  |  |  |
|                                          |                                          |              |                    |  |  |  |  |  |  |
| Created By                               | Ashley Gardner                           |              |                    |  |  |  |  |  |  |
| Phone                                    | 8066512165                               | Email        | agardner@wtamu.edu |  |  |  |  |  |  |
| Correction For                           | Device -                                 |              |                    |  |  |  |  |  |  |
| ✓ Enter the Device WT ID a               | or Phone Extension below (numbers only): |              |                    |  |  |  |  |  |  |
| WT ID                                    | 112658 🔎                                 | Name         | WT112658           |  |  |  |  |  |  |
| Model                                    | Optiplex 7090                            |              |                    |  |  |  |  |  |  |
| Dept Name                                | Telecommunication Services               | Dept Number  | 11-0785004-62      |  |  |  |  |  |  |
| User                                     | Ashley Gardner                           | Location     | CCTR-103           |  |  |  |  |  |  |
| Maint. Cost                              | \$40                                     | Network Cost | \$10               |  |  |  |  |  |  |
| <ul> <li>Requested Changes</li> </ul>    |                                          |              |                    |  |  |  |  |  |  |
| Type of Change for Device                | Choose one                               | •            |                    |  |  |  |  |  |  |
| Device Change Notes                      |                                          |              | i                  |  |  |  |  |  |  |

3. Press **Save** at the *top left corner* to ensure your request is processed. You're all done! You will receive an email confirmation from Agiloft soon.

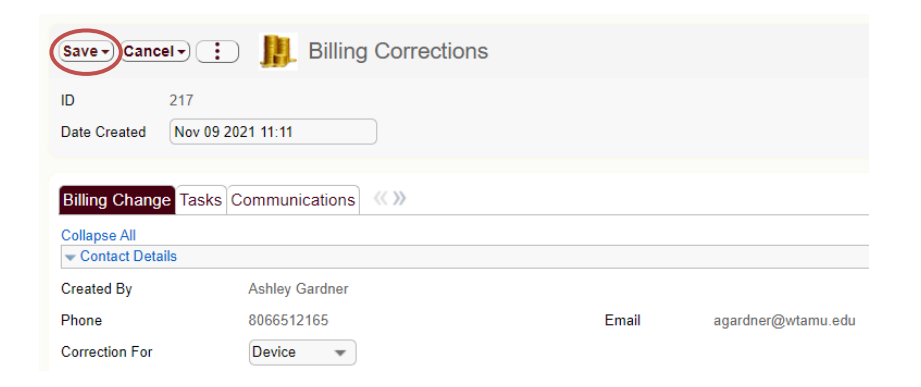

#### Phone

- 4. Enter **Phone Extension** in field.
- 5. Select the **Type of Change for Device** from the drop-down menu and include as much information possible.
- 6. Press **Save** at the *top left corner* to ensure your request is processed.

| Save - Cancel -                  | 🔃 📗 Billing Correct                  | ions       |       |                    |   |
|----------------------------------|--------------------------------------|------------|-------|--------------------|---|
| ID 21                            | 7                                    |            |       |                    |   |
| Date Created No.                 | ov 09 2021 11:11                     |            |       |                    |   |
| Billing Change T<br>Collapse All | asks Communications                  |            |       |                    |   |
| Contact Details                  |                                      |            |       |                    |   |
| Created By                       | Ashley Gardner                       |            |       |                    |   |
| Phone                            | 8066512165                           |            | Email | agardner@wtamu.edu |   |
| Correction For                   | Phone 💌                              |            |       |                    |   |
| - Enter the Device               | WT ID or Phone Extension below (numb | ers only): |       |                    |   |
| Phone Extension                  | $\bigcirc$                           |            |       |                    |   |
| - Requested Chan                 | ges                                  |            |       |                    |   |
| Type of Change for               | Phone Choose one                     | ¥          |       |                    |   |
| Phone Change Note                | 25                                   |            |       |                    | 1 |

You're all done! You will receive an email confirmation from Agiloft soon.

--END OF ADVANCED USER WORKFLOW--